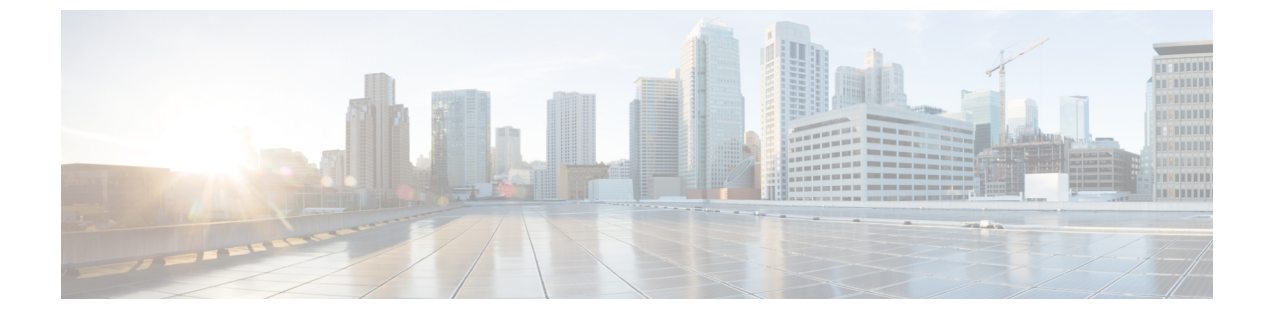

# スマートライセンス

この章では、Ciscoスマートライセンスクライアント機能の概要について説明し、製品の登録 と承認を完了するために必要な複数のツールとプロセスについても説明します。

この章は、次の項で構成されています。

スマートライセンシングの概要(1ページ)

# スマートライセンシングの概要

シスコスマートライセンシングは、シスコポートフォリオ全体および組織全体でソフトウェ アをより簡単かつ迅速に一貫して購入および管理できる柔軟なライセンスモデルです。また、 これは安全です。ユーザーがアクセスできるものを制御できます。スマートライセンスを使用 すると、次のことが可能になります。

- ・簡単なアクティベーション:スマートライセンスは、組織全体で使用できるソフトウェア ライセンスのプールを確立します。PAK(製品アクティベーションキー)は不要です。
- 管理の統合: My Cisco Entitlements (MCE) は、使いやすいポータルですべてのシスコ製 品とサービスの完全なビューを提供します。
- ライセンスの柔軟性:ソフトウェアはハードウェアにノードロックされていないため、必要に応じてライセンスを簡単に使用および転送できます。

スマートライセンスを使用するには、まず Cisco Software Central でスマートアカウントを設定 する必要があります(http://software.cisco.com/)。

シスコライセンスの詳細な概要については、https://cisco.com/go/licensingguide を参照してくだ さい。

アクセスルータとエッジルータのスマートライセンス設定については、https://www.cisco.com/ c/en/us/td/docs/ios-xml/ios/smart-licensing/qsg/b\_Smart\_Licensing\_QuickStart/b\_Smart\_Licensing\_ QuickStart\_chapter\_01.htmlを参照してください。

## Cisco Smart Licensing クライアントの前提条件

- Smart Licensing クライアント機能を使用する前に、Call Home が有効になっていることを 確認します。
- デバイスが Smart Licensing モードをサポートする Cisco IOS XE Everest 16.6.1 バージョン を実行していることを確認します。

### Cisco Smart Licensing クライアントの制約事項

 Cisco 4000 シリーズ ISR プラットフォームでは、Cisco IOS XE リリース 16.6.1 以降、Cisco スマートライセンスの Cisco ONE スイートライセンス、テクノロジー パッケージ ライセ ンス、スループットライセンス、および HSECK9 ライセンスがサポートされます。

## Cisco Smart Licensing クライアントの情報

#### Cisco Smart Licensing:概要

Smart Licensing には、お客様の注文をキャプチャし、Smart Call Home トランスポートゲート ウェイを介してCisco Cloud License Service と通信する機能があります。さらに、Smart Call Home トランスポートゲートウェイは、目的とするシスコ製品のパフォーマンスとテクノロジーレベ ルに基づいて、製品の登録と承認を完了するのに役立ちます。Call Home の詳細については、 *Call Home* を参照してください。

Smart Licensing のメリットは次のとおりです。

- Foundation スイートおよび Active Directory ユーザーとコンピュータ(ADUC) スイートを 含む、Cisco IOS ソフトウェアライセンス(CISL)およびスマートラインセスモードでの CiscoONE スイートのサポート。
- ・従来のライセンス(CSL)とスマートライセンスモードを切り替える機能。
- •4つのソフトウェアユニバーサルイメージ(NPE、NO-LI、NPE-NO-LI、および非NPEイ メージ)のサポート。

#### CSL から Smart Licensing への移行

Cisco Smart Licensing モデルでは、特別なソフトウェア キーまたはアップグレード ライセンス ファイルを使用せずに、ライセンス付き機能をアクティベートできます。新しい機能をアク ティベートするには、適切な製品コマンドおよび設定を使用します。機能がアクティベートさ れます。ソフトウェアのリブートは、製品の機能と要件によって変わるので必要だとは限りま せん。

同様に、高度な機能、パフォーマンス、および機能のダウングレードまたは削除を行うには、 設定やコマンドを削除する必要があります。 上記アクションのいずれかが実行されると、ライセンスの状態の変更は次回同期時に Smart Software Manager で示され、適切なアクションが実行されます。

### Cisco ONE スイート

Cisco ONE スイートは、お客様がインフラストラクチャソフトウェアを購入するための新しい 方法です。Cisco ONE はデータセンター、ワイドエリアネットワーク、およびローカルアクセ スネットワークに共通のお客様のシナリオに集中化された、簡素な購買モデルを提供します。

スマートライセンスによって、スマートライセンスの Cisco ONE スイートレベルのライセン ス、IP ベース、拡張 IP サービス (AIS) 、高度なエンタープライズサービス (AES) 、機能ラ イセンスなどのイメージライセンス、およびスループットパフォーマンス、暗号化スループッ ト、およびポートのライセンスがサポートされます。

Cisco ONE スイートについての詳細は、『Cisco ONE Suite』を参照してください。

# **Cisco Smart Licensing** クライアントをアクティベートする方法

スマート ライセンスのイネーブル化

手順の概要

- 1. enable
- 2. configure terminal
- **3**. license smart enable
- 4. exit
- 5. write memory
- 6. show license all

#### 手順の詳細

|       | コマンドまたはアクション               | 目的                                        |
|-------|----------------------------|-------------------------------------------|
| ステップ1 | enable                     | 特権 EXEC モードを有効にします。                       |
|       | 例:                         | <ul> <li>パスワードを入力します(要求された場合)。</li> </ul> |
|       | Device> enable             |                                           |
| ステップ2 | configure terminal         | グローバル コンフィギュレーション モードを開始                  |
|       | 例:                         | します。                                      |
|       | Device# configure terminal |                                           |
| ステップ3 | license smart enable       | デバイス上の Smart Licensing を有効にします。           |
|       | 例:                         |                                           |

|       | コマンドまたはアクション                 | 目的                                                                                                    |
|-------|------------------------------|----------------------------------------------------------------------------------------------------|
|       | Device# license smart enable | <ul> <li>(注) スマート ライセンスを有効にすると、</li> <li>シスコ ソフトウェア ライセンス (CSL) およびすべてのライセンスコールは、</li> <li>スマート エージェントを通過します。</li> </ul>                              |
|       |                              | [no] でスマートライセンスがすでに登録されている<br>場合、スマートエージェントは「license smart<br>deregister」の操作を実行して Smart Licensing を無効<br>化します。デバイスの CSL をアクティブにするに<br>は、デバイスをリロードします。 |
| ステップ4 | exit                         | グローバル コンフィギュレーション モードを終了                                                                                                    |
|       | 例:                           | します。                                                                                                    |
|       | Device# exit                 |                                                                                                    |
| ステップ5 | write memory                 | NVRAM に実行コンフィギュレーションを保存しま                                                                                                    |
|       | 例:                           | す。                                                                                                    |
|       | Device# write memory         |                                                                                                    |
| ステップ6 | show license all             | (任意) すべてのライセンスに関するサマリー情報                                                                                                    |
|       | 例:                           | を表示します。                                                                                                    |
|       | Device# show license all     |                                                                                                    |

### スマートライセンスの無効化

#### 手順の概要

- 1. enable
- **2**. configure terminal
- **3**. no license smart enable
- 4. exit
- 5. write memory
- 6. reload
- 7. show license all

#### 手順の詳細

|       | コマンドまたはアクション | 目的                                        |
|-------|--------------|-------------------------------------------|
| ステップ1 | enable       | 特権 EXEC モードを有効にします。                       |
|       | 例:           | <ul> <li>パスワードを入力します(要求された場合)。</li> </ul> |
|       |              |                                           |

|               | コマンドまたはアクション                                                  | 目的                                                                                                    |
|---------------|---------------------------------------------------------------|----------------------------------------------------------------------------------------------------|
|               | Device> enable                                                |                                                                                                    |
| ステップ2         | <b>configure terminal</b><br>例:<br>Device# configure terminal | グローバル コンフィギュレーション モードを開始<br>します。                                                                                                    |
| ステップ3         | no license smart enable                                       | デバイス上の Smart Licensing を無効化します。                                                                                                    |
|               | 例:<br>Device(config)# no license smart enable                 | <ul> <li>(注) スマートライセンスを有効にすると、<br/>シスコ ソフトウェア ライセンス (CSL<br/>) およびすべてのライセンスコールは、<br/>スマート エージェントを通過します。</li> <li>[no] でスマート ライセンスがすでに登<br/>録されている場合、スマート エージェ<br/>ントは「license smart deregister」の操作<br/>を実行して Smart Licensing を無効化しま<br/>す。デバイスの CSL をアクティブにす<br/>るには、デバイスをリロードします。</li> </ul> |
| ステップ4         | exit<br>例:                                                    | グローバル コンフィギュレーション モードを終了<br>します。                                                                                                    |
|               | Device(config)# exit                                          |                                                                                                    |
| ステップ5         | write memory<br>例:<br>Device# write memory                    | NVRAM に実行コンフィギュレーションを保存します。                                                                                                    |
| ステップ6         | reload<br>例:                                                  | (任意) デバイスを再起動して、新しいフィーチャ<br>セットをイネーブルにします。                                                                                                    |
|               | Device# reload                                                | <ul><li>(注) Cisco ONE スイートを設定した後でデバイスをリロードしていない場合はデバイスをリロードします。</li></ul>                                                                                                    |
| ステップ <b>1</b> | show license all<br>例:                                        | (任意) すべてのライセンスに関するサマリー情報<br>を表示します。                                                                                                    |
|               | Device# show license all                                      |                                                                                                    |

### デバイス登録

#### 手順の概要

- 1. enable
- 2. license smart register idtoken idtoken [force]
- **3**. license smart deregister
- 4. license smart renew [ID | auth]

#### 手順の詳細

|               | コマンドまたはアクション                                   | 目的                                                                                                    |
|---------------|------------------------------------------------|----------------------------------------------------------------------------------------------------|
| ステップ1         | enable                                         | 特権 EXEC モードを有効にします。                                                                                       |
|               | 例:                                             | <ul> <li>・パスワードを入力します(要求された場合)。</li> </ul>                                                                |
|               | Device> enable                                 |                                                                                                    |
| ステップ <b>2</b> | license smart register idtoken idtoken [force] | バックエンドのサーバーとデバイスと登録します。                                                                                   |
|               | 例:                                             | トークン ID は Smart Licensing サーバーの仮想 a/c から取得できます。                                                           |
|               | Device# license smart register idtoken 123     | <ul> <li>force:デバイスが登録されているかどうかに関わらずデバイスを強制的に登録します。</li> </ul>                                            |
|               |                                                | <ul> <li>(注) デバイスは Cisco サーバーにトークン ID<br/>を提供し、365 日間有効な「デバイス証<br/>明書」が返送されます。</li> </ul>                 |
| ステップ3         | license smart deregister                       | バックエンドのサーバーからデバイスを登録解除し                                                                                   |
|               | 例:                                             | ます。                                                                                                    |
|               | Device# license smart deregister               |                                                                                                    |
| ステップ4         | license smart renew [ID   auth]                | (任意)手動で ID 認定または承認を更新します。                                                                                 |
|               | 例:                                             | ライセンスブートレベル、ライセンス機能 hseck9、                                                                               |
|               | Device# license smart renew ID                 | およびプラットフォーム ハードウェア スループッ<br>トレベルの詳細については、『Smart Licensing Guide<br>for Access and Edge Routers』を参照してください。 |

# Cisco Smart Licensing クライアントのトラブルシューティング

Smart Licensing の有効化の問題をトラブルシューティングするにはデバイスで次のコマンドを 使用します。

- show version
- show running-config

- show license summary
- show license all
- show license tech support
- debug smart\_lic error
- debug smart\_lic trace

## Cisco Smart Licensing クライアントの設定例

### 例: すべてのライセンスに関するサマリー情報の表示

次に show license all コマンドを使用して、すべてのライセンスについての要約情報を 表示する例を示します。

Device#show license all Smart Licensing Status

Smart Licensing is ENABLED

Registration: Status: REGISTERED Smart Account: BU Production Test Virtual Account: ISR4K Export-Controlled Functionality: Allowed Initial Registration: SUCCEEDED on Sep 04 15:40:03 2015 PDT Last Renewal Attempt: None Next Renewal Attempt: Mar 02 15:40:02 2016 PDT Registration Expires: Sep 03 15:34:53 2016 PDT

License Authorization: Status: AUTHORIZED on Sep 04 15:40:09 2015 PDT Last Communication Attempt: SUCCEEDED on Sep 04 15:40:09 2015 PDT Next Communication Attempt: Oct 04 15:40:08 2015 PDT Communication Deadline: Dec 03 15:35:01 2015 PDT

License Usage

```
ISR_4400_FoundationSuite (ISR_4400_FoundationSuite):
Description: Cisco ONE Foundation Perpetual License ISR 4400
Count: 1
Version: 1.0
Status: AUTHORIZED
```

ISR\_4400\_AdvancedUCSuite (ISR\_4400\_AdvancedUCSuite): Description: Cisco ONE Advanced UC Perpetual License ISR 4400 Count: 1 Version: 1.0 Status: AUTHORIZED

```
ISR_4451_2G_Performance (ISR_4451_2G_Performance):
Description: Performance on Demand License for 4450 Series
Count: 1
Version: 1.0
Status: AUTHORIZED
```

```
Product Information
______
UDI: PID:ISR4451-X/K9,SN:FOC17042FJ9
Agent Version
______
Smart Agent for Licensing: 1.4.0_rel/16
Component Versions: SA:(1_4_rel)1.0.15, SI:(dev22)1.2.6, CH:(dev5)1.0.32, PK:(dev18)1.0.17
```

```
Device#
```

### 例:Smart Licensing の有効化

次に、Cisco ONE スイートが有効になっているかどうかを確認するためにlicense smart enable コマンドを使用する方法の例を示します。

```
(注)
```

次の例で表示される警告メッセージは、Cisco ISR G2 プラットフォームにのみ適用さ れます。Cisco 4000 シリーズ ISR プラットフォームの場合は、スマートライセンスを 有効にしても警告メッセージは表示されません。

```
Device# license smart enable
Currently only Cisco ONE license suites are supported by Smart Licensing.
Please make sure your Cisco ONE suites are enabled before turning on Smart Licensing.
Any other licenses outside of Cisco ONE suites would be disabled and made unusable in
Smart Licensing.
If you have any questions, please get in touch with your Cisco representative before
using this mmode.
Please confirm Cisco ONE suites are enabled? [yes/no]: yes
```

スマートライセンス

翻訳について

このドキュメントは、米国シスコ発行ドキュメントの参考和訳です。リンク情報につきましては 、日本語版掲載時点で、英語版にアップデートがあり、リンク先のページが移動/変更されている 場合がありますことをご了承ください。あくまでも参考和訳となりますので、正式な内容につい ては米国サイトのドキュメントを参照ください。